## 大阪府行政オンラインシステム新規会員登録方法(個人用)

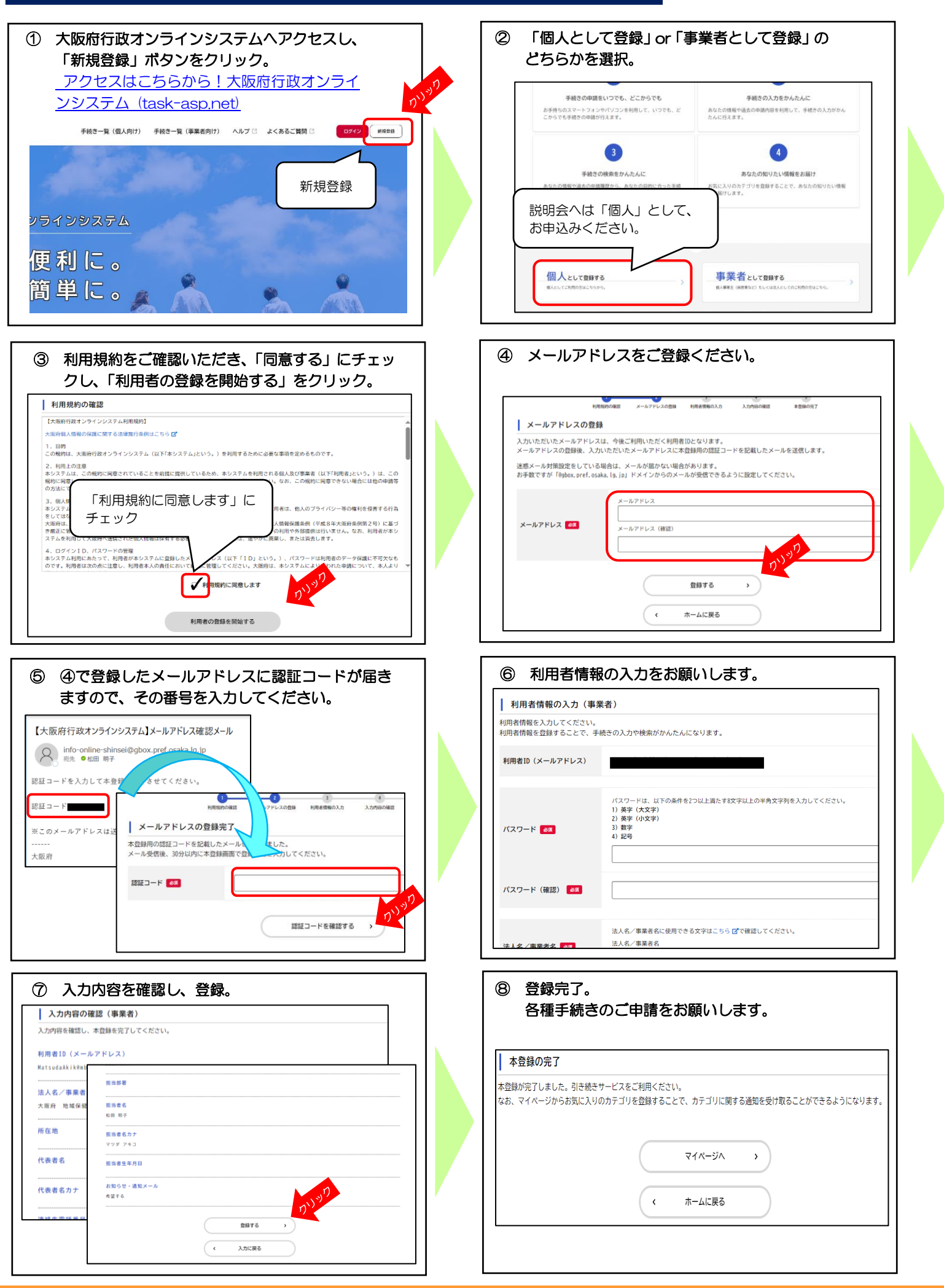